### **Tufts**Medicine

# **EpicEdge Tips & Tricks**

## **Outside Medication Reconciliation**

At SOC clinicians may see a medication list if the patient has been seen by a Tufts Medicine provider in the past. If not, there will not be a medication list in the referral. Clinicians have the option to log into Hyperspace and run a query that will pull in any outside medications.

Once there is a patient medication list it is shared across all Tufts providers, so it must be updated real time. If you choose to pull outside medications and add them to the med list, the medications must be reconciled within one hour of pulling the medications to the med list.

#### Important Note: This is a patient safety requirement.

## Clinicians have the option to add medications manually at the SOC or to use Hyperspace to run the outside medication query.

If there is no medication list and you choose to proceed with the outside medication reconciliation process in Hyperspace, please follow the below workflow to complete a reconciliation of outside medications for Home Health and community Hospice patients.

1. Open Tufts Medicine Apps on your Desktop.

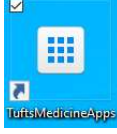

2. Double Click Epic PRD icon to log into Hyperspace.

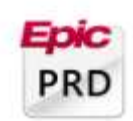

- 3. The Username is your email address or your 6-digit code.
- 4. The password is the password for your email address.

| 145859          |  |
|-----------------|--|
| ••••••          |  |
| L <u>o</u> g In |  |

5. The Log In Department is TMCAH Scheduling. If this does not default in, then search for it.

0

Department: TMCAH SCHEDULING [1010010000]

- 6. Click **Continue.**
- 7. Click **Ok** at the message of the day.

8. Create a Documentation encounter by clicking the Epic Button > choose Patient Care > choose Documentation.

| E       | pic - 🛃 I.S. Help                                                                                                  | 🛃 Home Health Intake 🛃 Ho                                                                                                    | spice Intake 🛃 Discharge/Non-Admit                                               |
|---------|----------------------------------------------------------------------------------------------------|----------------------------------------------------------------------------------------------------|----------------------------------------------------------------------------------|
| Re      | cent                                                                                                    | erral Entry                                                                                                    |                                                                                  |
| 日本国にも同様 | Documentation<br>Encounter<br>Deep Blue<br>Lavender<br>Referral Entry<br>Registration<br>Chart<br>General Settings | eferral/Authoriza<br>tegort 👹 Export 🕞 Ma<br>juests 🔄 Charge Revie<br>7 Remgve 🖉 Edit                                                                  | tion - Filtered<br>nage WQ -   I AR DocPop I Sh<br>w [] Claim Edit. 🎼 Deficiency |
| *       | Display Fewer Icons<br>Display Fewer Colors<br>Hospice                                                             | TAKE INCOMPLETE<br>SPC INCOMING REFERRAL<br>- INCOMING REFERRAL                                                                                        | ALS WITH ERRORS                                                                  |
|         | Patient Care                                                                                                    | M Chart                                                                                                    |                                                                                  |
| ľ       | Enterprise Billing<br>HIM<br>Referrals<br>Reg/ADT<br>Scheduling                                                    | Sy Encounter     II       Image: Addendum     II       ✓ Enter/Edit Results     II       ✓ Immunizations     II       Image: Patient To Do List     II | NG<br>ING<br>AALS<br>INICAL REVIEW                                               |
|         | Rgports<br>Tools<br>My Settings<br>Help                                                                            |                                                                                                    | VIEW COMPLETE<br>TE                                                              |
|         | Change Context<br>Secure<br>Log <u>O</u> ut                                                                        | A Refill Medication                                                                                                    |                                                                                  |

#### 9. Search for the patient and click **Find Patient** button.

| tient Lookup             |                         |       |              |   |        |        |
|--------------------------|-------------------------|-------|--------------|---|--------|--------|
| Patient Search           | <u>R</u> ecent Patients |       |              |   |        |        |
| Name/MRN:                |                         |       | EPI ID:      |   |        |        |
| SSN:                     |                         | C     | Sex (Legal): | Q |        |        |
| Birth date:              |                         |       | Zip Code:    |   |        |        |
| Phone #:                 |                         |       |              |   |        |        |
| □ <u>U</u> se sounds-lil | ke 🔲 My patients        |       |              |   |        |        |
| New                      | Eind Patient            | Clear |              |   | Accept | Cancel |

10. Click on the *Verify Rx Benefits* navigator section. If the patient only has one prescription medication coverage, it will be selected by default. If the patient returns multiple coverages, choose which coverage you want to query by selecting the appropriate *Use As Primary Coverage* button. Click the *Close* button to initiate the query.

| n List Verify Rx Benefits    | Outside Meds Medicati                                                                                                    | on Review History                                                                                                    | y Progress Notes                                                                                                    |                                                                                                    |
|------------------------------|----------------------------------------------------------------------------------------------------|----------------------------------------------------------------------------------------------------|----------------------------------------------------------------------------------------------------|----------------------------------------------------------------------------------------------------|
| Benefits                     |                                                                                                    |                                                                                                    |                                                                                                    |                                                                                                    |
|                              |                                                                                                    |                                                                                                    |                                                                                                    |                                                                                                    |
| section before changes becom | e effective.                                                                                                    |                                                                                                    |                                                                                                    |                                                                                                    |
| LAINE, ZACHARY - MID-CA F    | LAN7 (PBMF) Total coverages:                                                                                                    | 2                                                                                                    |                                                                                                    |                                                                                                    |
| ACHARY - MID-CA PLA          | AN7 (PBMF)                                                                                                    |                                                                                                    |                                                                                                    |                                                                                                    |
| I Order, Specialty Unknown:  | Long-Term Care                                                                                                    |                                                                                                    |                                                                                                    |                                                                                                    |
| 8351ZD                       | 12/1/2010 - M                                                                                                    |                                                                                                    |                                                                                                    |                                                                                                    |
| JW92983                      | 901 SAUVBLAN                                                                                                    | IC BLVD                                                                                                    |                                                                                                    |                                                                                                    |
| JW MID-CA#7                  | PETALUMA, CA                                                                                                    | 94952                                                                                                    |                                                                                                    |                                                                                                    |
| Coverage                     |                                                                                                    |                                                                                                    |                                                                                                    |                                                                                                    |
|                              |                                                                                                    |                                                                                                    |                                                                                                    |                                                                                                    |
| HARY - (CERT PBM-A           | ()                                                                                                    |                                                                                                    |                                                                                                    |                                                                                                    |
| rder, Specialty Unknown: Lon | g-Term Care                                                                                                    |                                                                                                    |                                                                                                    |                                                                                                    |
|                              | 12/1/2010 - M                                                                                                    |                                                                                                    |                                                                                                    |                                                                                                    |
| Y8831_9                      | 901 SAUVBLANC                                                                                                    | BLVD                                                                                                    |                                                                                                    |                                                                                                    |
| SPC-9288                     | PETALUMA, CA 9                                                                                                    | 94952                                                                                                    |                                                                                                    |                                                                                                    |
| verage                       |                                                                                                    |                                                                                                    |                                                                                                    |                                                                                                    |
|                              |                                                                                                    |                                                                                                    |                                                                                                    |                                                                                                    |
|                              | 1 List Verify Rx Benefits<br>Section before changes becom<br>"LAINE, ZACHARY - MID-CA PL/<br>I Order, Specialty Unknown: I<br>83512D<br>JWBID-CA#7<br>Coverage<br>HARY - (CERT PBM-A<br>rder, Specialty Unknown: Lon<br>Y8831_9<br>SPC-9288 | List     Verify Rx Banefits     Outside Meds     Medicati       Senefits     Section before changes become effective.       LAINE, ZACHARY - MID-CA PLAN7 (PBMF)     Total coverages:       ACHARY - MID-CA PLAN7 (PBMF)     Total coverages:       IOrder, Specialty     Unknown: Long-Term Care       83512D     12/1/2010 - M       JW MID-CA#7     PETALUMA, CA       Coverage     12/1/2010 - M       HARY - (CERT PBM-A)     12/1/2010 - M       Y8831_9     901 SAUVBLANC       SPC-9288     PETALUMA, CA | List     Verity Rx Benefits       Benefits         Section before changes become effective.         LAINE_ZACHARY - MID-CA PLAN7 (PBMF)       Total coverages: 2   ACHARY - MID-CA PLAN7 (PBMF) I Total coverages: 2 ACHARY - MID-CA PLAN7 (PBMF) I Order, Specialty       Unders, Specialty       JW92983       901 SAUVBLANC BLVD       JW MID-CAPT       PETALUMA, CA 94952         PHARY - (CERT PBM-A)       rder, Specialty       Y8831_9       \$01 SAUVBLANC BLVD       SPC-9288 | List     Verify Rx Benefits       Sene fits         Section before changes become effective.         LAINE_ZACHARY - MID-CA PLANT (PBMF)         Total coverages. 2   ACHARY - MID-CA PLANT (PBMF) I oftal coverages. 2       ACHARY - MID-CA PLANT (PBMF)         Total coverages. 2   ACHARY - MID-CA PLANT (PBMF) I oftal coverages. 2       ACHARY - MID-CA PLANT (PBMF)         I Order, Specialty         MMD-CA#7         PETALUMA, CA 94952         Coverage         #HARY - (CERT PBM-A)         Medication Review         YB331_9         901 SAUVBLANC BLVD       PETALUMA, CA 94952 |

11. Click on the *Outside Meds* navigator section. Go through all of the medications that are returned within the query and click on the green plus sign next to each medication that you have verified should be added to the medical record.

| son tor | Doc  | Pro  | blem List Verify Rx Benefits Outside Meds Medication Revie                                                                                                    | aw History Progress Notes                                                                                     |            |                 |                       |               |   |
|---------|------|------|----------------------------------------------------------------------------------------------------|----------------------------------------------------------------------------------------------------|------------|-----------------|-----------------------|---------------|---|
| Out     | side | Medi | cation Reconciliation                                                                                                    |                                                                                                    |            |                 |                       | Ť             | 1 |
|         |      |      |                                                                                                    |                                                                                                    |            | Dispense Report | Medication Reconcilia | ation History |   |
|         |      |      | Medication                                                                                                    | Sig                                                                                                    | Start Date | End Date        | Source                | Updated or    | n |
| ACETA   | AMIN | OPHE | 4                                                                                                    |                                                                                                    |            |                 |                       |               |   |
| •       | Ŵ    | e    | acetaminophen (Tylenol Extra Strength) 500 mg<br>tablet Nev<br>Add as: Tylenol Extra Strength 500 mg tablet<br>Months of dispense information: 4: Number of dispenses: 1<br>Dispense date: 124/2022 Unit strength: 500 mg Pharmacy: ATL Dev ter | Take 2 tablet By Mouth every six to eight hours<br>It store - Birmingham, AL - 3500 Blue Lake Dr 205-437-3110 |            |                 | External<br>Pharmacy  | 1/24/2022     |   |
| +       | â    | e    | acetaminophen (Tylenol) 325 mg capsule New<br>Add as: Tylenol. 325 mg capsule<br>Months of dispenses information: 4: Number of dispenses: 1<br>Dispense date: 1/27/2022. Unit strength: 325 mg. Pharmacy, ATL Dev ter                           | SMARTSIG:1 Capsule(s) By Mouth Daily PRN<br>st store - Birmingham, AL - 3500 Bive Lake Dr 205-437-3110        |            |                 | External<br>Pharmacy  | 1/27/2022     |   |
| ALPR/   | ZOL  | AM   |                                                                                                    |                                                                                                    |            |                 |                       |               |   |
| +       | Ŵ    | e    | alprazolam (Xanax) 0.25 mg tablet New<br>Add as: Xanax 0.25 mg lablet<br>Months of dispense information: 11; Number of dispenses:<br>2<br>Dispense date: 7/t/2021 Unit strength: 0.25 mg                                                        | SMARTSIG:2 Tablel(s) By Mouth                                                                                 |            |                 | External<br>Pharmacy  | 7/1/2021      |   |
| MM      | ONLA | SOLU | TION, STRONG/MSM                                                                                                    |                                                                                                    |            |                 |                       |               |   |
| +       | û    | e    | ammonia solution, strong-msm (Penetran Plus) 1.5%<br>lotion New<br>Add as: Penetran Plus 1.5 % lotion<br>Months of dispense information: 1; Number of dispenses: 1                                                                              | SMARTSIG Topical                                                                                              |            |                 | External<br>Pharmacy  | 4/11/2022     |   |

12. The Medication Details window will pop up where you can enter specific details about the medication based on the response query. After you have verified the Medication Details are correct, click Accept to have the medication added the patient's current medication list.

| Patient sig:     1 tablet       Instructions:     Orally at bedtime       Local med:     Escitalopram Oxalate 10 MG       Image:     Image: Image: I                                                                                                    | 0<br>0<br>0 |
|----------------------------------------------------------------------------------------------------|-------------|
| Instructions:       Orally at bedtime         Local med:       Escitalopram Oxalate 10 MG         Image:       Image: Image: Imag                                                                                                    | 0<br>0<br>0 |
| Local med:       Escitalopram Oxalate 10 MG                                                                                                    | م<br>م<br>م |
| Image: Image: Image                                        | 0<br>0<br>0 |
| Dose:       ▲         Route:       ▲         Erequency:       ▲         PRN reasons:       ▲         Instructions:       △         Patient sig:       1 tablet                                                                                                    | 0<br>0<br>0 |
| Route:     ▲       Erequency:     ▲       PRN reasons:     ▲       Instructions:     ●       ●     ●       Patient sig:     1 tablet                                                                                                    | ې<br>م      |
| Erequency: ▲<br>PRN reasons:<br>Instructions:   Patient sig: 1 tablet                                                                                                    | Q           |
| PRN reaso <u>n</u> s: Instructions: Instructions: I |             |
| Instructions:<br><sup>aby</sup>   <b>5</b> ⊂   ? ;? +   ← → ≪ ■<br>Patient sig: 1 tablet                                                                                                    |             |
| Patient sig: 1 tablet                                                                                                    |             |
|                                                                                                    |             |
| □ Taking? □ Long-term                                                                                                    |             |
| Las <u>t</u> dose:                                                                                                    | 2.1         |
| Start date:                                                                                                    | 1           |
| Provider:                                                                                                    | ,o          |
| Comments:                                                                                                    | \$          |
|                                                                                                    |             |

13. **IMPORTANT LAST STEP!!!** Once you have completed adding all of the needed medications, click the **Discard Remaining** to remove medications that are not being taken, then select the **Accept** button at the bottom of the navigator section to save your work.

| ⑦ Dispense Information Disclaimer<br>Certain dispenses may not be available or accurate in this report, including over-the-counter medications, low cost prescriptions, prescriptions paid for by the patient or non-participating source<br>information. The provider should independently verify medication history with the patient. | s, or errors in insurance | e claims                       |
|----------------------------------------------------------------------------------------------------|---------------------------|--------------------------------|
| Discard Remaining                                                                                                    | Accept/N                  | le <u>x</u> t 🕍 <u>A</u> ccept |
| ✓ Close                                                                                                    | 1 Previous                | Next                           |

14. Close the Documentation encounter by clicking the **Sign Encounter** button in the lower right corner of the screen.

✓ SIGN ENCOUNTER